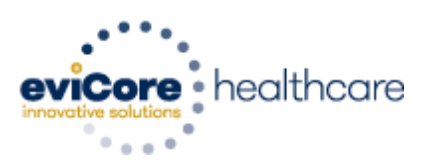

## eviCore Healthcare Web Portal Enhancement

eviCore healthcare is pleased to announce a new enhancement made to the online portal. As an alternative for calling and/or faxing additional clinical information, this new development can be utilized to submit additional clinical information on the online portal.

## How to submit additional clinical information?

Additional clinical information can be uploaded to any prior authorization request that is currently in a pending status. Utilizing this enhancement will alleviate the difficulty of providing additional clinical information through the phone and/or fax.

In order to provide additional clinical information, please visit the eviCore healthcare website at <u>www.evicore.com</u> and login with your account credentials. There are two different portal domains that are within the eviCore portal. These portal domains vary depending on the Health Plan and/or Member information.

Once the appropriate portal domain has been selected, <u>Click Here</u> to receive detailed information in regards to portal specific information.

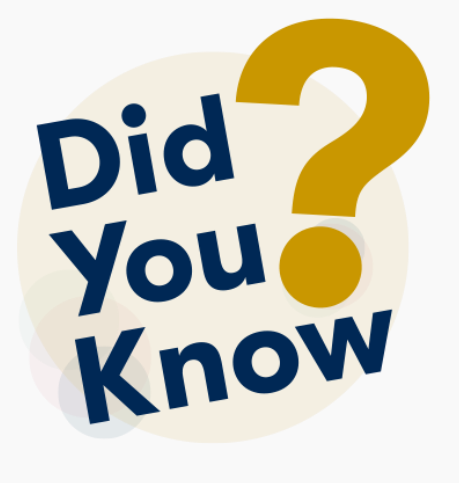

## **Clinical Upload Feature**

The "Clinical Upload" feature allows additional clinical documentation to be uploaded to existing prior authorizations without the need for logging into the online portal.

**Click here** for instructions to upload additional clinical information directly from <u>eviCore.com</u>.